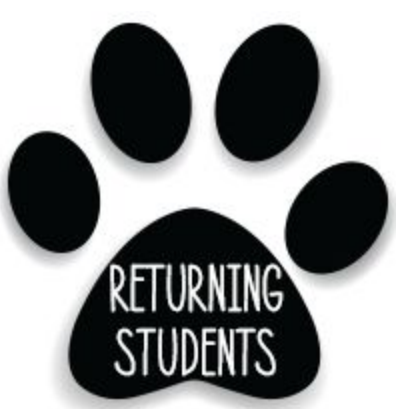

# ONLINE REGISTRATION WILL OPEN FOR RETURNING STUDENTS ON MONDAY, JULY 22, 2019

<u>No student</u> (new or returning) will receive a teacher or schedule prior to completing the online registration process.

Campus offices will open for registration on Monday, July 29, 2019 (<u>click here</u> for campus registration times and dates) If at any time you have questions about registration you may email, registration@sealyisd.com

## **Returning Student Registration:**

# **<u>Step #1:</u>** Go to the TxConnect Parent Portal (where you go to check your child's grades and attendance) by <u>clicking here</u>.

## Step #2: If you have a TxConnect account:

- enter your username and password
- Go to "My Account" at the top of the screen
- Click on:

Manage My txConnect Students:
Add or Remove Student

## If you *DO NOT* have a TxConnect account:

• Look for this message to create an account:

New txConnect User? If you need to create an account, click here **<u>Step #3:</u>** Once you are logged into your TxConnect account, complete the enrollment process.

| Step 1                           | Enrollment Overview                                                                                                    |
|----------------------------------|----------------------------------------------------------------------------------------------------|
| Enrollment Overview              | New Student Enrollment steps:                                                                                                    |
| 2 Step 2<br>Enrollment Key       | <ol> <li>Enter student's name.</li> <li>Enter/verify enrollment key.</li> <li>Enter address &amp; contact information.</li> <li>Enter student information.</li> </ol> |
| 3 Step 3<br>Addresses & Contacts | <ul> <li>5. Complete enrollment forms.</li> <li>6. Complete final steps.</li> </ul>                                                                                   |
| 4 Step 4<br>Student Information  | Student Name                                                                                                    |
| <b>S</b> tep 5                   | To get started, enter the student's name: First Name:                                                                                                    |
|                                  | Last Name:                                                                                                    |
| Final Steps                      | Generation:                                                                                                    |
| 1 2 3 4 5 6                      | Continue                                                                                                    |

**<u>Step #4:</u>** There will be **two types** of SISD enrollment forms to complete:

• A list of the first type of forms is shown below. You will complete and submit these forms to SISD online.

# Standard Enrollment Forms

| 1  | Ethnicity and Race Data Questionnaire <b>()</b><br>Read the form carefully and complete the form with the best possible information.                                                                                                    |  |
|----|----------------------------------------------------------------------------------------------------|--|
| 2  | Home Language Survey <b>Q</b><br>Read the form carefully and complete the form with the best possible information.                                                                                                    |  |
| 3  | Falsification of Documents & Identity Verification <b>()</b><br>Read the form carefully and complete the form with the best possible information.                                                                                                    |  |
| 4  | Student Residency Questionnaire<br>The information on this form is required to address the McKinney-Vento Act 42<br>U.S.C. 11434a(2). The answers to this residency information help determine the<br>services the student may be eligible to receive. Presenting a false record or<br>falsifying records is an offense under Section 37.10, Penal code, and enrollment of<br>the child under false documents subjects the person to liability for tuition or other<br>costs. TEC Sec. 25.002(3)(d). |  |
| 5  | Military Connected Student Data<br>Read the form carefully and complete the form with the best possible information.                                                                                                    |  |
| 6  | Migrant Education Program - Family Survey <b>9</b><br>Read the form carefully and complete the form with the best possible information.                                                                                                    |  |
| 7  | FERPA and Directory Information Notice <b>Q</b><br>Read the form carefully and complete the form with the best possible information.                                                                                                    |  |
| 8  | Statement of Special Education Services <b>Q</b><br>Read the form carefully and complete the form with the best possible information.                                                                                                    |  |
| 9  | Student Health Information Sheet <b>9</b><br>Notify the nurse/clinic assistant at your child's campus of any changes with your child's health status during the school year.                                                                                                    |  |
| 10 | Student Directory Information Release <b>()</b><br>Read the form carefully and complete the form with the best possible information.                                                                                                    |  |
| 11 | Student Media Release <b>O</b><br>Read the form carefully and complete the form with the best possible information.                                                                                                    |  |
| 12 | Food Allergy Disclosure <b>9</b><br>Read the form carefully and complete the form with the best possible information.                                                                                                    |  |
| 13 | History of School Attendance - Secondary <b>9</b><br>Read the form carefully and complete the form with the best possible information                                                                                                    |  |

- A list of the second type of forms is listed below. You may either:
  - o download, complete, print and return these forms to your child's homeroom teacher

#### OR

• You will also receive a copy of these forms at orientation. They may be completed at this time and returned to your child's homeroom teacher.

## **Downloadable Enrollment Forms**

1. US Entry and Schooling History

Please print and complete this form. Return completed form to student's campus office.

# 2. Free and Reduced Lunch/Insurance Information

Please read for information regarding Free Lunch and Insurance for students.

#### 3. 📆 Eligible Bus Rider

4.

Please return completed form to your students campus office or bus driver.

### Authorization for Pickup PK-5

Please complete and return to your student's campus office.